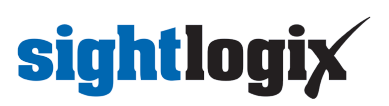

## **Configuring March Networks Command Professional**

Last Modified on 04/09/2024 4:43 pm EDT

Command Recording Software CRS for Windows 6.8.0.98 Command Config 6.8.0.98 Command Client 2.18.0.11276 Tested SightLogix firmware: 16.2.192

Initial setup: Make sure the SightSensor's VMS Type is set to ONVIF H.264.

• Login to WebConfig -> Device tab -> VMS Type -> ONVIF H.264

| sightlogix <sup>*</sup> < | DEVICE (SL-16773)  |               |  |  |  |  |  |  |  |
|---------------------------|--------------------|---------------|--|--|--|--|--|--|--|
| NETWORK                   | Device Description |               |  |  |  |  |  |  |  |
| DEVICE                    | Time Zone          | Custom        |  |  |  |  |  |  |  |
| CALIBRATION               | Custom Time Zone   |               |  |  |  |  |  |  |  |
| POLICY                    | VMS Type           | ONVIF H.264 🗸 |  |  |  |  |  |  |  |

• Login to Command Config

| LOGIN                                |                    |
|--------------------------------------|--------------------|
| Protocol:                            | HTTPS •            |
| Address:                             | 192.168.50.121:444 |
| User:                                |                    |
| Password:                            |                    |
| Maintenance login<br>Change Password | Connect            |

#### Adding a Camera

Choose the camera tab under Device Management

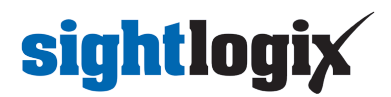

| Device Management |                   |            |
|-------------------|-------------------|------------|
|                   | Cameras           |            |
|                   | Audio             |            |
|                   | Alarms and Events | Æ          |
|                   | Switches          | $\bigcirc$ |

• Select Search For Channels (this will act as Discovery)

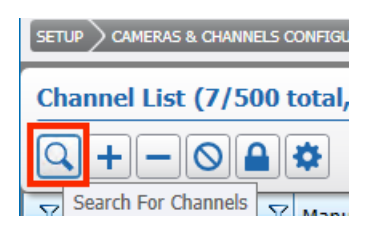

• Select your camera row and click "Ok"

| CHANNEL DISCOVERY X              |               |                 |                     |                |             |  |  |  |  |  |  |  |
|----------------------------------|---------------|-----------------|---------------------|----------------|-------------|--|--|--|--|--|--|--|
| Find Channel:                    | Find Channel: |                 |                     |                |             |  |  |  |  |  |  |  |
| Filter already defined resources |               |                 |                     |                |             |  |  |  |  |  |  |  |
| Manufacturer 🗸 🖓                 | Family 🖓      | Model 🗸         | Name 🛛 🕅            | Address 🔭 🖓    | Details 💎 📩 |  |  |  |  |  |  |  |
| ONVIF                            | Camera        | Camera          | Onvif_SL-21540_11   | 192.168.50.11  |             |  |  |  |  |  |  |  |
| ONVIF                            | Camera        | Camera          | Onvif_SL-12033_13   | 192.168.50.13  |             |  |  |  |  |  |  |  |
| ONVIF                            | Camera        | Camera          | Onvif_SightLogix_NS | 192.168.50.14  |             |  |  |  |  |  |  |  |
| Hanwha                           | Techwin       | Techwin         | 192.168.50.37/24    | 192.168.50.37  |             |  |  |  |  |  |  |  |
| ONVIF                            | Camera        | Camera          | Onvif_SNP-6320RH_   | 192.168.50.37  |             |  |  |  |  |  |  |  |
| ONVIF                            | Camera        | Camera          | Onvif_Coin417-TC42  | 192.168.50.58  |             |  |  |  |  |  |  |  |
| March Networks                   | Command       | CRS/7000 Series | WIN-IPIEO664TDH     | 192.168.50.121 | 5 Cameras   |  |  |  |  |  |  |  |
| ONVIF                            | Camera        | Camera          | Onvif_SL-28251_125  | 192.168.50.125 | T           |  |  |  |  |  |  |  |
| ONVIF                            | Camera        | Camera          | Onvif_SL-12027_car  | 192.168.50.130 |             |  |  |  |  |  |  |  |
| ONVIF                            | Camera        | Camera          | Onvif_SL-19249_134  | 192.168.50.134 |             |  |  |  |  |  |  |  |
| ONVIF                            | Camera        | Camera          | Onvif_AXIS M1054_   | 192.168.50.158 |             |  |  |  |  |  |  |  |
| ONVIF                            | Camera        | Camera          | Onvif_SL-12059_163  | 192.168.50.163 |             |  |  |  |  |  |  |  |
|                                  | Camora        | Camora          | Onvif \$1-210002010 | 102 168 50 172 |             |  |  |  |  |  |  |  |
| Rescan                           |               |                 |                     | Ok             | Cancel      |  |  |  |  |  |  |  |

• Input the following:

Name: The camera name Manufacturer: ONVIF Family: Camera Address: camera IP User Name: ONVIF username Password: ONVIF password

• Select the magnifying glass on the bottom right to get the ONVIF profile(s).

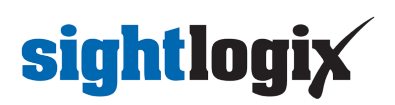

| ADD CHANNEL         |                        | ×                                                 |
|---------------------|------------------------|---------------------------------------------------|
| Channel Properties: |                        |                                                   |
| Name:               | Onvif_Coin417-TC428_58 |                                                   |
| Critical:           |                        |                                                   |
| Manufacturer:       | ONVIF                  | <b>-</b>                                          |
| Family:             | Camera                 | •                                                 |
| Model:              | Camera                 | T                                                 |
| Address:            | 192.168.50.58          |                                                   |
| Port:               | Device Dependent       |                                                   |
| Encoder Port:       | Device Dependent       |                                                   |
| User Name:          | testuser               |                                                   |
| Password:           | •••••                  |                                                   |
| Channel Group:      | None                   | hadow Sector: Nothing selected                    |
| Id:                 |                        | 2 - Synchronization                               |
| Profile Name:       |                        | Connect on Recording Scheduler                    |
|                     |                        | Force Connection on Client Request                |
|                     | Ok Cance               | Click to retrieve information from channel/server |

In this case this camera has 2 profiles, 1 for each stream (thermal and visible).

|               | H264     | q      |
|---------------|----------|--------|
| Profile Name: | H264(HD) |        |
|               | Ok       | Cancel |

• Select 1 stream and click OK. The camera will be added to the table.

|  |  | Onvif_Coin417-TC | ONVIF | Camera | Camera | 192.168.50.58 | 1 | 14 | 2 |  |
|--|--|------------------|-------|--------|--------|---------------|---|----|---|--|
|--|--|------------------|-------|--------|--------|---------------|---|----|---|--|

Click Save

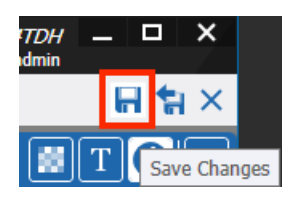

The video stream will have a blinking red circle to indicate recording:

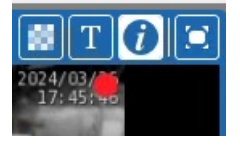

For cameras with dual stream: Open Discovery again and uncheck the "Filter already defined resources checkbox":

| CHANNEL DISCOVERY | ×                                |
|-------------------|----------------------------------|
| Find Channel:     |                                  |
|                   | Filter already defined resources |

Repeat the same Adding a Camera procedure above and choose the second stream ONVIF profile.

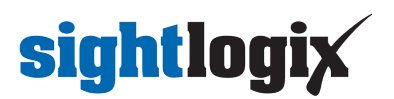

| Profile Name: | H264      | Q |
|---------------|-----------|---|
| Profile Name: | H264(HD)  |   |
|               | Ok Cancel |   |

The cameras added are in the highlighted rows.

| March Networks<br>COMMAND | TOURATION       |                       |        |           |                         |      |         |        |   |             |                                     | WIN-IPIEO664TDH —<br>admin | □ ×      |
|---------------------------|-----------------|-----------------------|--------|-----------|-------------------------|------|---------|--------|---|-------------|-------------------------------------|----------------------------|----------|
| Channel List (7/500 tot   | al, 7 enabled,  | 13 available lie      | enses  | )         |                         |      |         |        |   | Onvif_Coin4 | 117-TC428_58 - 1                    | <b>B</b> T                 | 00       |
| Q+-0 <b>&amp;</b>         | •               | Analytics<br>Metadata | Criti  | cal 🗌 Aud | io                      |      |         |        | × |             |                                     |                            |          |
| √ √ Name √ Ma             | anufacturer 🛛 🏹 | Family 🏹              | Model  | V         | Address 🛛 🏹             | 7    | 8       | ′ Id 🏹 | - |             |                                     |                            | 1        |
| Onvif_SL-24997_5 Of       | NVIF            | Camera                | Camera |           | 192.168.50.52           | 1    | 14      | 1      |   | 1           | 100                                 |                            | 11.00    |
| Onvif_SL-22512_6 Of       | NVIF            | Camera                | Camera |           | 192.168.50.67           | 1    | 14      | 0      |   | 10          |                                     |                            | 7        |
| Onvif_SL-22512_6 Of       | NVIF            | Camera                | Camera |           | 192.168.50.67           | 1    | 14      | 4      |   | -           |                                     |                            | -1       |
| 🗹 🚊 ptz1 Of               | NVIF            | Camera                | Camera |           | 192.168.50.184          | 1    | 14      | 5      |   |             | the second second                   |                            | 1        |
| ✓ ,                       | NVIF            | Camera                | Camera |           | 192.168.50.184          | 1    | 14      | 6      |   | 2 martine   |                                     |                            | 1000     |
| Onvif_Coin417-TC/ Of      | NVIF            | Camera                | Camera |           | 192.168.50.58           | -    | 14      | 2      |   |             |                                     |                            |          |
| Onvit_Coin417-TC Of       | NVIF            | Camera                | Camera |           | 192.168.50.58           | ~    | 14      | 3      | - | - the       |                                     |                            |          |
| General                   | lore )          | 6dea                  | 017    |           | TZ Management           |      |         |        |   | Codec H264  | - 12 IPS - 1431 Kbps - 1920x1080 px |                            | <u>.</u> |
|                           | 1013            | Video                 | FIL    |           | 12 Hanagement           |      |         |        |   |             |                                     |                            |          |
| Critical:                 |                 |                       |        | Source C  | hannel:                 | Came | era 1   |        |   | ~           | Shadow Sector: Not                  | hing selected 👻 -          | + -      |
| Manufacturer:             | ONVIF           |                       | •      | Channel   | Group:                  | None |         |        |   | -           | Synchronization                     |                            |          |
| Family:                   | Camera          |                       | •      | Lens Ty   | pe:                     | Stan | lard    |        |   | •           | Connect on Recording Schedu         | uler                       |          |
| Model:                    | Camera          |                       | w      | Lens Mo   | del:                    | Noth | ng sele | cted   |   | *           | Force Connection on Client Re       | equest                     |          |
| Address:                  | 192.168.50.58   |                       |        | Mountin   | g Options:              | Noth | ng sele | cted   |   | -           | Capture Analytics Text              |                            |          |
| Port:                     | Device Depe     | endent                | *      | Sec       | ure Connection          |      |         |        |   |             | Overlay Analytics Text              |                            |          |
| User Name:                | testuser        |                       |        | Cert      | ificate:                | None |         |        |   |             | Generate Analytics Metadata         | for Searchlight            |          |
| Password:                 |                 |                       |        |           | orce secure authentical | tion |         |        |   |             |                                     | ior oosronnynt             |          |
|                           |                 |                       |        |           |                         |      |         |        |   |             |                                     |                            | -        |

### Adding a PTZ

For PTZ's, check the Enabled checkbox. This enables movement control on the video.

| PTZ Setting    | js    |                                                                                                    |          |  |
|----------------|-------|----------------------------------------------------------------------------------------------------|----------|--|
| Enabled:       |       | Image: A start of the start of the start |          |  |
| Family:        |       | ONVIF                                                                                                    |          |  |
| Protocol:      |       | Camera                                                                                                    |          |  |
| Transport:     |       | Network                                                                                                    |          |  |
| Port:          |       |                                                                                                    |          |  |
| Address:       |       | 0                                                                                                    |          |  |
| Rate:          |       | Device D                                                                                                    | ependent |  |
| Reposition Tim | eout: | 10 secs                                                                                                    |          |  |

### **Setting Alarms**

• Click Alarms and Events under Device Management

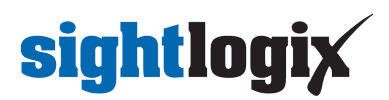

| Device Management |                   |            |
|-------------------|-------------------|------------|
|                   | Cameras           |            |
|                   | Audio             |            |
|                   | Alarms and Events | Æ          |
|                   | Switches          | $\bigcirc$ |

• Select Add New Alarm or Event

| Ala | rms and Events   | Alarm Panels       |
|-----|------------------|--------------------|
| Ala | rms and Event    | s                  |
| +   |                  |                    |
| V   | Add New Alarm or | Event lanual Use 🔍 |

• Enter Alarm name and select Ok.

| ADD NEW ALARM OR EVENT |    | ×             |
|------------------------|----|---------------|
| Name: 58_alarm1        |    |               |
|                        |    | Alarm O Event |
|                        | Ok | Cancel        |

• Add an alarm source

| 58_alarm1        |          |              |
|------------------|----------|--------------|
|                  | Alarm    | O Event      |
| Allow Manual Use |          |              |
| Logged           |          |              |
| Source:          |          | +            |
| None             |          |              |
| Arming Time      | Disabled | Add/Edit Sol |
| Duration:        |          |              |
| Extend By        | 5 secs   | *            |
| Turn Off After   | 5 secs   | *<br>*       |
| Maximum          | Disabled | <u>A</u>     |

• Select the camera's Motion area as source

# sightlogix

| AVAILABLE SOURCES                                | ×    |  |  |  |  |
|--------------------------------------------------|------|--|--|--|--|
| Source Selection:                                | 0    |  |  |  |  |
| ▲- WIN-IPIEO664TDH                               | 1    |  |  |  |  |
| ▶ Alarms and Events                              |      |  |  |  |  |
| <ul> <li>Image Behaviour and Analysis</li> </ul> |      |  |  |  |  |
| - Cameras                                        |      |  |  |  |  |
| - Device Dependent                               |      |  |  |  |  |
| Onvif_Coin417-TC428_58                           |      |  |  |  |  |
| Motion area 0                                    |      |  |  |  |  |
| - Weak Authentication Method                     |      |  |  |  |  |
| ▷ Onvif_Coin417-TC428_58 - 1                     |      |  |  |  |  |
| ▷ Onvif_SL-22512_67                              |      |  |  |  |  |
| ▷— Onvif_SL-22512_67_cam1                        |      |  |  |  |  |
| ▷— Onvif_SL-24997_52                             |      |  |  |  |  |
| Þ— ptz1                                          |      |  |  |  |  |
| ptz2                                             |      |  |  |  |  |
| ▷— Motion Detection                              | - 11 |  |  |  |  |
| ► Network                                        |      |  |  |  |  |
| Unresolved Resources Ok Cancel                   |      |  |  |  |  |

• Associate the camera

| Asso  | ciated    | Cameras         | Associated Talk Channel | ls               |  |
|-------|-----------|-----------------|-------------------------|------------------|--|
| Manda | atory for | extraction of t | agged data              | Manual selection |  |
| V     | 7         | Name            |                         | V                |  |
|       | Ò.        | ptz1            |                         |                  |  |
|       | Ô.        | ptz2            |                         | ^                |  |
|       |           | Onvif_Coin      | 417-TC428_58            |                  |  |
|       | -         | Onvif_Coin      | 417-TC428_58 - 1        | -                |  |

• Click Save

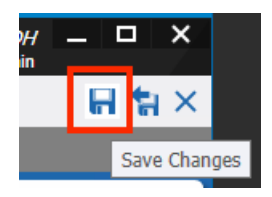

You may also add another alarm to the other stream for dual cameras. Repeat the same process and change the camera source to the other camera stream source.

# sightlogix

| AVAILABLE SOURCES                    | ×  |
|--------------------------------------|----|
| Source Selection:                    | 0  |
| ▲- WIN-IPIEO664TDH                   | Î. |
| ▷— Alarms and Events                 |    |
| Image Behaviour and Analysis         |    |
| ▲- Cameras                           |    |
| <ul> <li>Device Dependent</li> </ul> |    |
| ▷ Onvif_Coin417-TC428_58             |    |
| Onvif_Coin417-TC428_58 - 1           |    |
| — Motion area 0                      |    |
| Weak Authentication Method           |    |

#### **Viewing Video and Alarms**

• Login to your Command Client:

| Server Address                 |          |
|--------------------------------|----------|
| 192.168.50.121:444             | *        |
| User Name                      |          |
| admin                          |          |
| Password                       |          |
| •••••                          |          |
| Change Password Forgot Passwor | <u>d</u> |
| Log In                         |          |

Alarms can be viewed in the alarm tab. click on the Alarm in the tree view. After expanding the timeline, the yellow solid lines represent motion alarms from the device.

Visible camera example:

# sightlogix

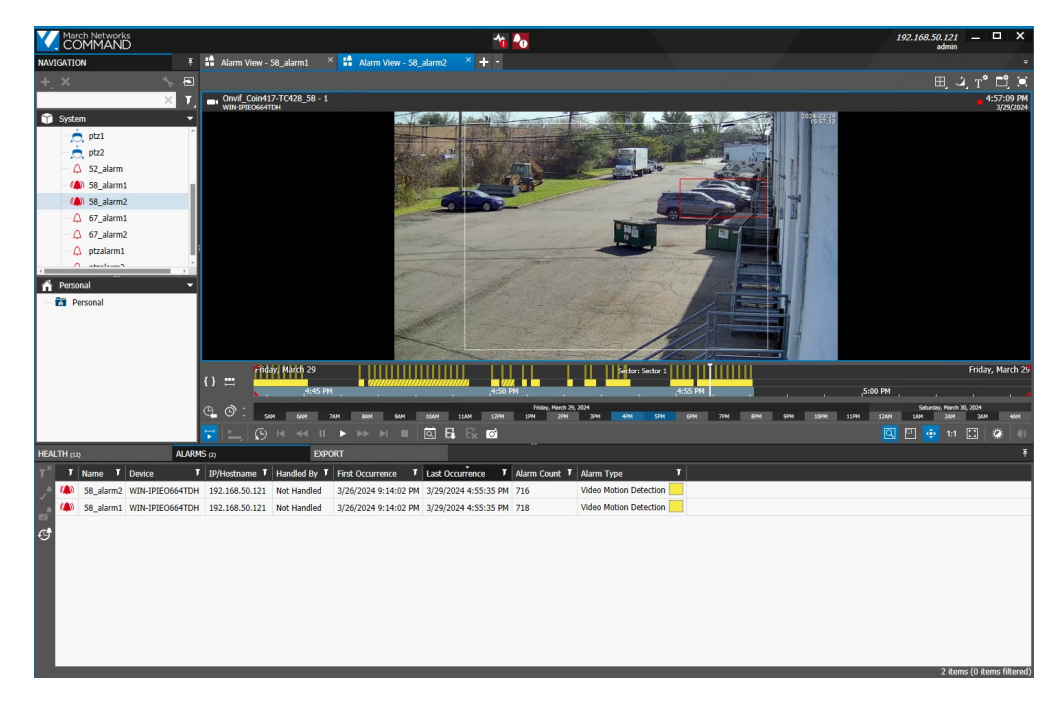

Thermal camera example:

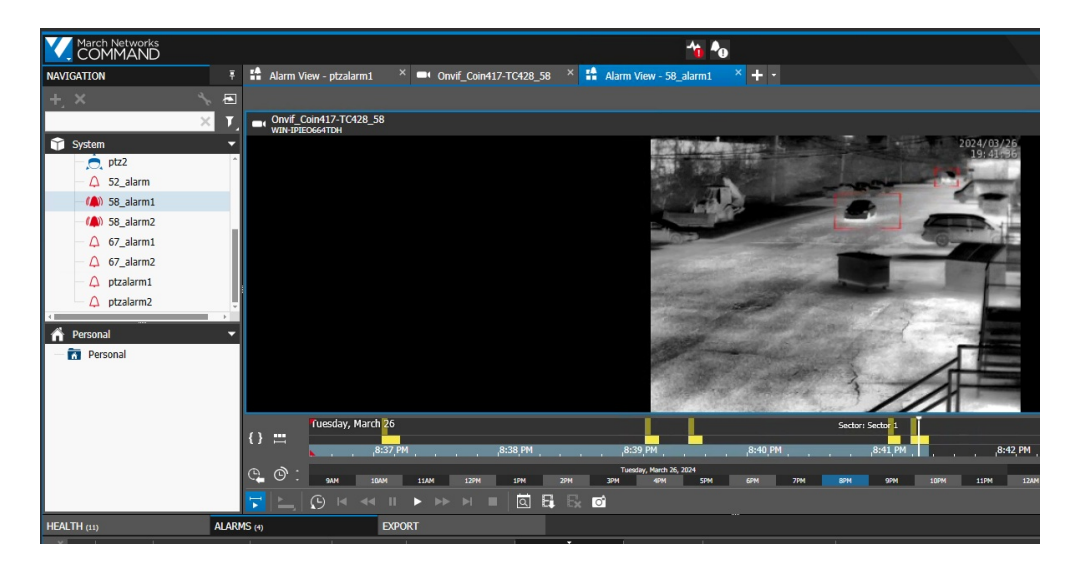

The CRS Console will also log the alarms:

| Command N                | 1anagement - [CRS Console] 🛛 🗖 🗖 | ĸ      |
|--------------------------|----------------------------------|--------|
| File Help                |                                  |        |
| 6.8.0.98 🥥 🕨 🔳 🕩 🚺 🛕     | ❶ 🖬 🙀 🎢 🗶 ≕ 🔞                    |        |
| 🛕 26 Mar 2024 - 20:41:41 | Alarm 58_alarm1 ended.           |        |
| 🛕 26 Mar 2024 - 20:41:44 | Alarm 67_alarm2 ended.           |        |
| 🛕 26 Mar 2024 - 20:41:44 | Alarm 67_alarm1 ended.           |        |
| 🛕 26 Mar 2024 - 20:44:03 | Triggered Alarm 58_alarm2.       |        |
| 🛕 26 Mar 2024 - 20:44:03 | Triggered Alarm 58_alarm1.       |        |
| 🔔 26 Mar 2024 - 20:44:04 | Triggered Alarm ptzalarm2.       |        |
| 🔔 26 Mar 2024 - 20:44:04 | Triggered Alarm ptzalarm 1.      |        |
| 🔔 26 Mar 2024 - 20:44:10 | Alarm 58_alarm2 ended.           |        |
| 🛕 26 Mar 2024 - 20:44:10 | Alarm 58_alarm1 ended.           |        |
| 🛕 26 Mar 2024 - 20:44:15 | Alarm ptzalarm2 ended.           |        |
| 🛕 26 Mar 2024 - 20:44:15 | Alam ptzalam1 ended.             | $\sim$ |
| <                        | >                                |        |
|                          |                                  |        |

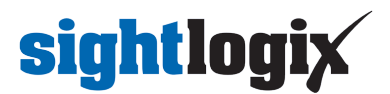

### Troubleshooting

Make sure cameras are recording continuously.

• Go to Recording Management in the Command Config

| Recording Manageme | nt   |
|--------------------|------|
|                    |      |
| Storage            | *    |
| Scheduler          | 14 U |

| March Networks<br>COMMAND                                |                   |                       |                 |                 |                  |                  |               |               |            | WIN-IPIE | 0664TDH<br>admin |    | ×  |
|----------------------------------------------------------|-------------------|-----------------------|-----------------|-----------------|------------------|------------------|---------------|---------------|------------|----------|------------------|----|----|
|                                                          |                   |                       |                 |                 |                  |                  |               |               |            |          |                  |    | >  |
| Record Settings                                          |                   |                       |                 |                 |                  |                  |               |               |            |          |                  |    | 14 |
| ╪╔╗┲                                                     | Filter by: Not I  | Filtered • Not I      | Filtered 💌      |                 |                  | Main Sector: S   | ector 1       | Config for    | Extraction |          |                  |    |    |
| To view or change recording settings, selec              | t a Camera and Se | ctor by clicking a ce | Il in the table |                 |                  |                  |               |               |            |          |                  |    | _  |
|                                                          |                   |                       | Sector          | 1 (Main) 🛞      |                  |                  |               |               |            |          |                  |    |    |
| Camera 🛛 🕅                                               | 14 Scheduling     | 14 Encoder V          | 14 Condition V  | Storage Group 🕅 | Estimated Time 🖓 | Estimated Size 🕅 |               |               |            |          |                  |    |    |
| Onvif_SL-24997_52                                        |                   | Encoder 1             | None            | Storage Group 1 | 0.4 days         | 12.19 GBytes     |               | 1             | 1          |          |                  |    |    |
| Onvif_SL-22512_67_cam1                                   |                   | Encoder 1             | None            | Storage Group 1 | 0.4 days         | 1.02 GBytes      | 1 1           |               |            |          |                  |    |    |
| Onvif_SL-22512_67                                        |                   | Encoder 1             | None            | Storage Group 1 | 0.4 days         | 3.83 GBytes      |               |               |            |          |                  |    |    |
| 🚊 ptz1                                                   |                   | Encoder 1             | None            | Storage Group 1 | 0.4 days         | 34.46 GBytes     |               |               |            |          |                  |    |    |
| 🚊 ptz2                                                   |                   | Encoder 1             | None            | Storage Group 1 | 0.4 days         | 34.46 GBytes     |               |               |            |          |                  |    |    |
| Onvif_Coin417-TC428_58                                   |                   | Encoder 1             | None            | Storage Group 1 | 0.4 days         | 3.04 GBytes      |               |               |            |          |                  |    |    |
| Onvif_Coin417-TC428_58 - 1                               |                   | Encoder 1             | None            | Storage Group 1 | 0.4 days         | 11.25 GBytes     |               |               |            |          |                  |    |    |
|                                                          |                   |                       |                 |                 |                  |                  |               |               |            |          |                  |    |    |
| Enable Recording                                         |                   |                       | <b>e</b>        | veryday 🕂       |                  |                  | • • • • • •   | :00 - 24:00 • |            |          |                  |    |    |
| Selection: "Multiple Cameras" on "Sector<br>Storage Info | 1.                |                       |                 |                 |                  |                  | 00:00 - 24:00 | 14 15 16      | 17 1       |          | 21 22            | 1  |    |
| Storage Group 1                                          |                   |                       | - 00 01         | 02 03 04        | 03 06 07         | 00 09 10         | 11 12 13      | 14 15 10      | 1/ 10      | 0 19 20  | 21 22            | 23 | 27 |

| Storage Info                                                                                                    |                                                                                            |
|----------------------------------------------------------------------------------------------------|--------------------------------------------------------------------------------------------|
| Storage Group 1                                                                                                    | 00 01 02 03 04 03 00 07 06 03 10 11 12 13 14 13 10 17 16 13 20 21 22 23 24                 |
| Storage Path Size:         100.39 GB           Audio Max Time:         Same as video           Continuous Recording Retention           Min Time:         0 hours           On Condition Recording Retention | Compression Encoder:<br>Encoder 1   Record Audio: Record Condition: Record Condition: None |
| Min Time: 0 hours + Max Time: None + Prediction Estimated Video Retention: More than one selected                                                                                                    | Pre Recording:<br>4 secs<br>Post Recording:<br>5 secs                                      |

The blue line in the timeline indicates the camera is recording:

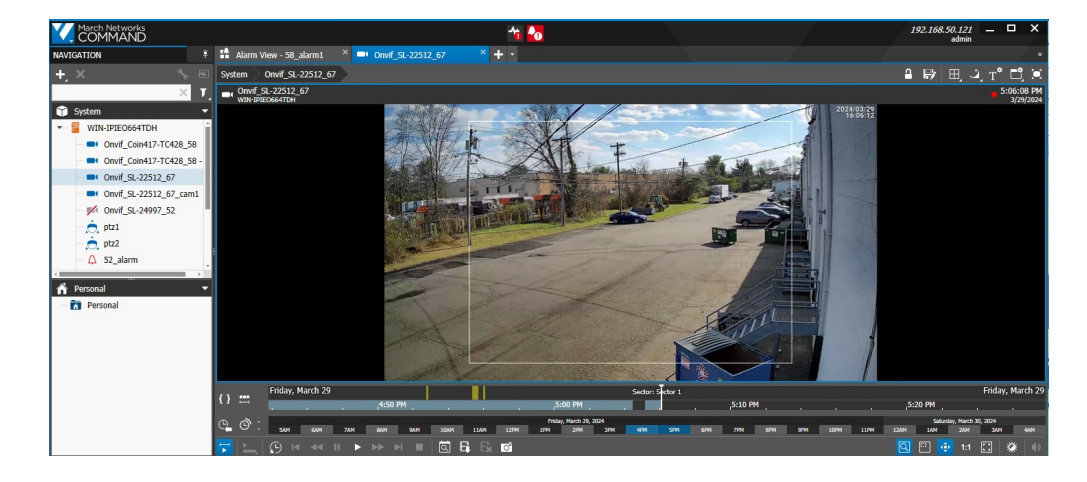